Neste tutorial iremos utilizar como exemplo uma conta de e-mail do domínio "letti.com.br". Para configurar uma conta de um domínio diferente, onde estiver "letti.com.br" substitua pelo seu domínio (ex.: meudominio.com.br)

Abra o Outlook 2003.

Clique no menu 'Tools' ('Ferramentas') e selecione 'E-mail Accounts...' ('Contas de e-mail...'). Selecione 'Add a new e-mail account' ('Adicionar uma nova conta de e-mail') e clique em 'Next' ('Avançar').

Clicando no botão de rádio, escolha 'POP3' como o tipo de servidor e clique em 'Next' ('Avançar').

Preencha todos os campos necessários para incluir as seguintes informações: Informações sobre o usuário

Seu nome: Digite o seu nome como você gostaria que ele aparecesse no campo 'De' das mensagens de saída.

Endereço de e-mail: Digite o seu endereço de e-mail completo (conta@letti.com.br)

Informações sobre o servidor

Servidor de e-mail de entrada (POP3): pop3.letti.com.br Servidor de e-mail de saída (SMTP): smtp.letti.com.br

Informações de login Nome de usuário: Digite o seu e-mail completo (conta@letti.com.br) Senha: Digite a senha de seu e-mail

Clique em 'More Settings...' ('Mais definições...') e na guia 'Outgoing Server' ('Servidor de saída').

Selecione a caixa ao lado de 'My outgoing server (SMTP) requires authentication' ('Meu servidor de saída (SMTP) requer autenticação') e selecione 'Use same settings as my incoming mail server' ('Utilizar as mesmas definições do meu servidor de e-mail de entrada'). Clique em 'OK'.

Clique em 'Test Account Settings...' ('Testar definições da conta...'). Depois de receber a mensagem 'Congratulations! All tests completed successfully' ('Parabéns! Todos os testes foram concluídos com sucesso'), clique em 'Close' ('Fechar').

Clique em 'Next' ('Avançar') e, em seguida, clique em 'Finish' ('Concluir').